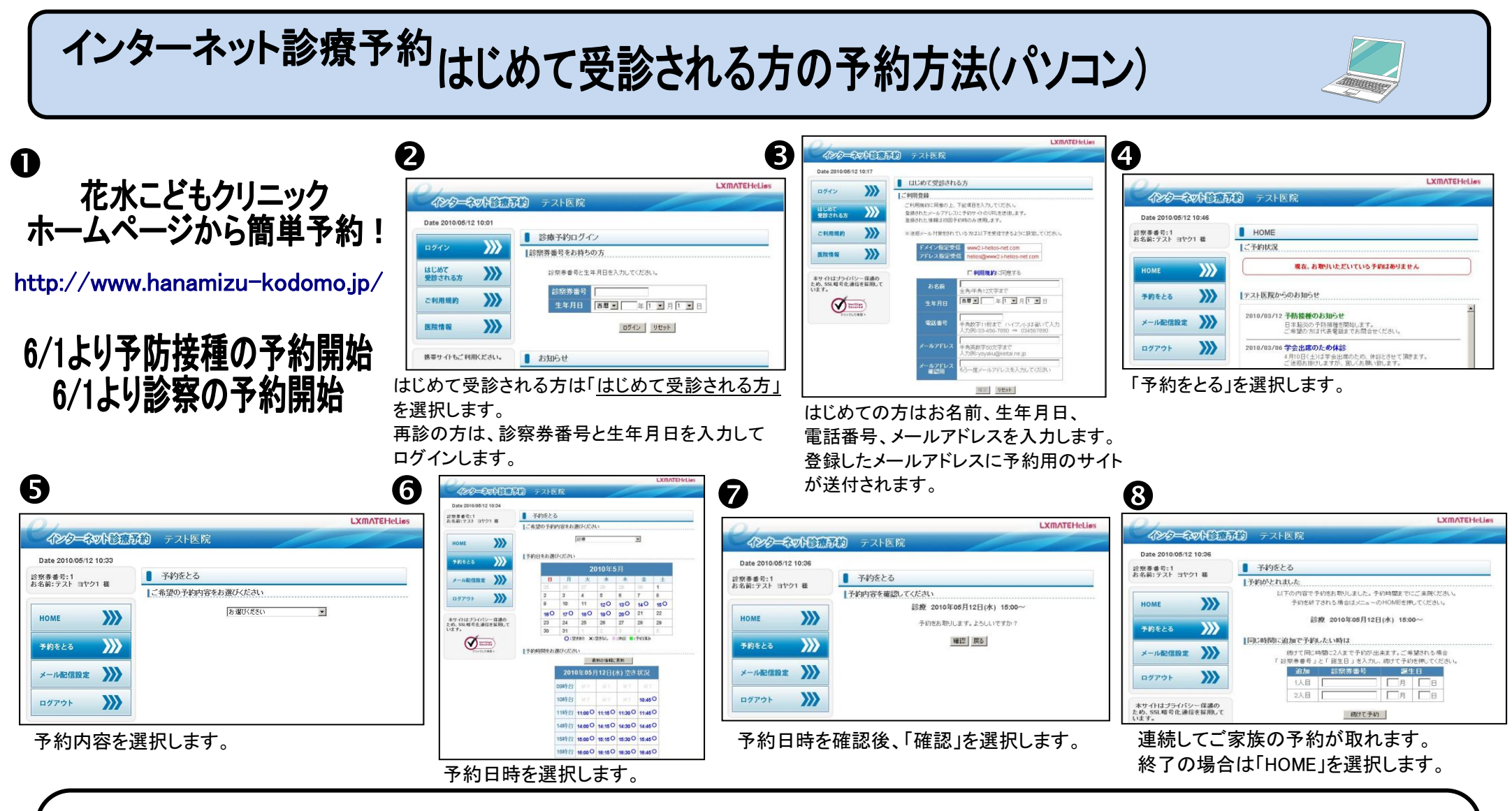

## 初めて予約される方へ

初めての方は予約のみ可能です。キャンセルする場合はクリニックまでご連絡下さい。

## その他の便利機能

④画面のメール配信設定でメールアドレスを登録すると、予約や予約取消時にメール配信がされます。

TEL:022-743-2525

住所:仙台市太白区泉崎1-32-15(2F)

花水こどもクリニック

\_\_\_\_

e-mail

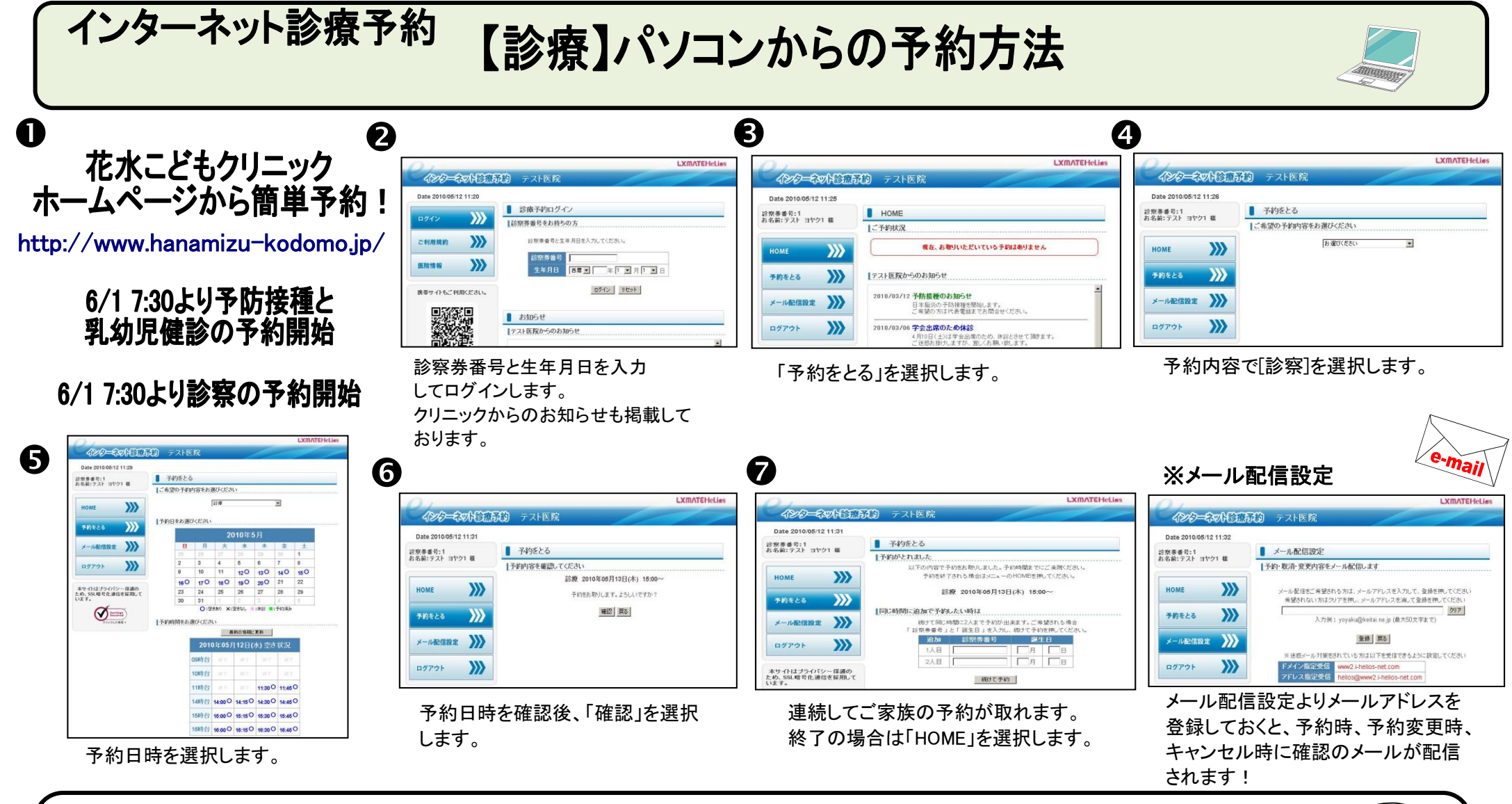

☆インターネットの操作が出来ない方はお電話での予約も承っております。代表電話:022-743-2525
月火木金 8:30 ~ 17:45
水土 8:30 ~ 12:00

TEL:022-743-2525 住所:仙台市太白区泉崎1-32-15(2F)

花水こどもクリニック

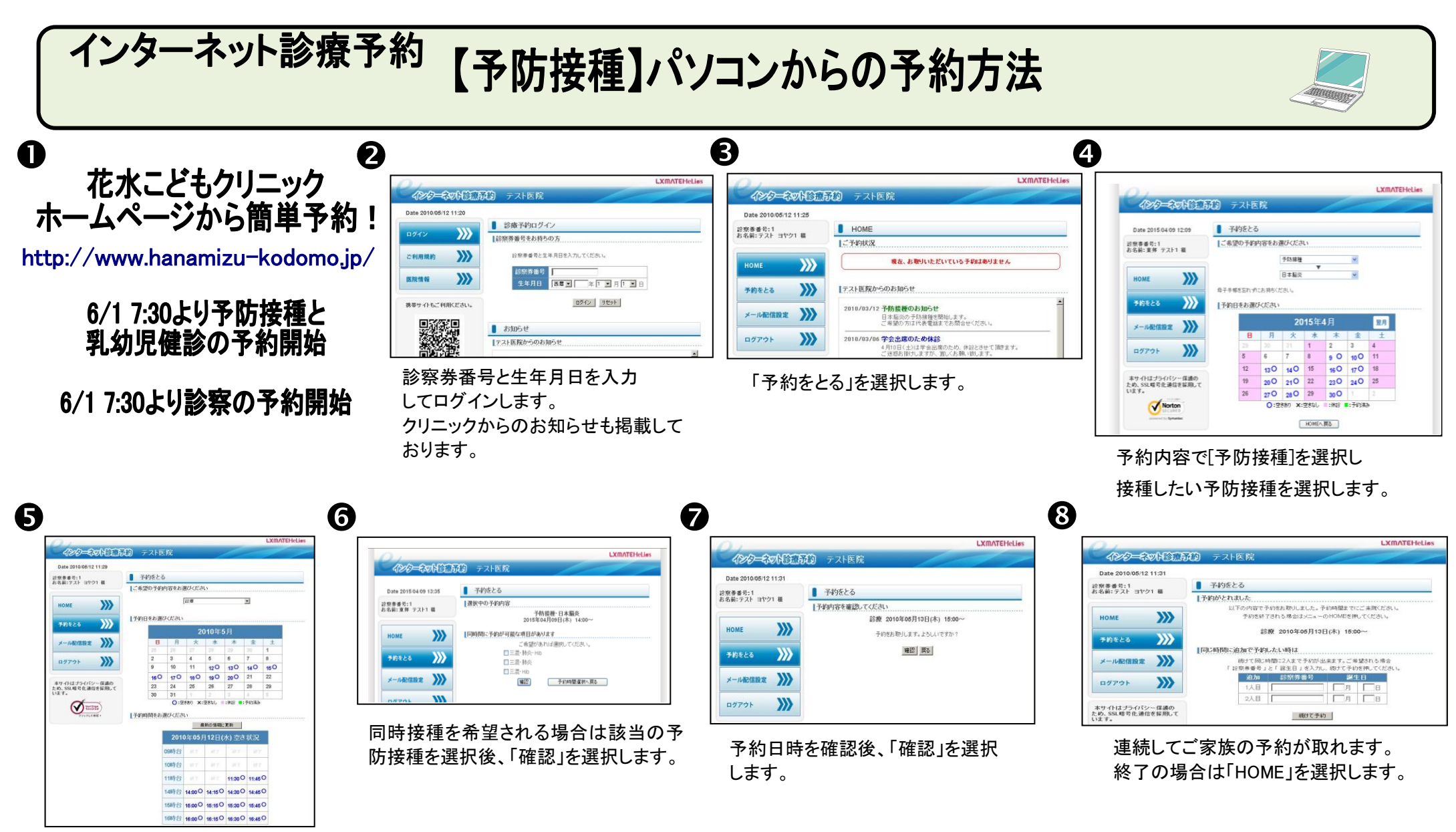

## 予約日時を選択します。

インターネット予約できる予防接種はヒブ、肺炎球菌、四種混合、B型肝炎、麻しん・風しん、日本脳炎、水痘、おたふく、二種混合になります。 ロタワクチンの接種については代表電話にて予約を承っております。

花水こどもクリニック

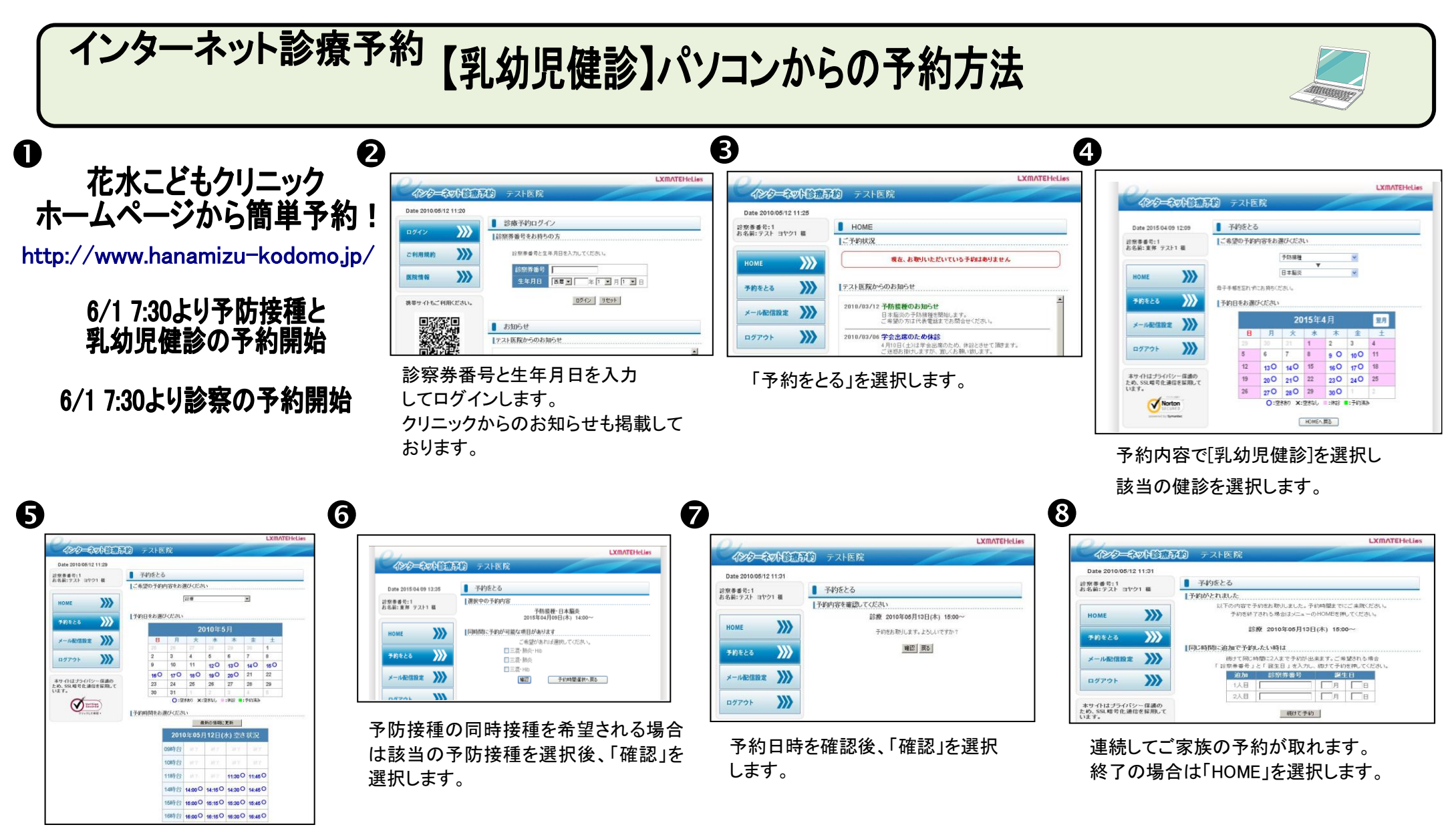

## 予約日時を選択します。

乳幼児健診は[1ヶ月健診],[2ヶ月健診],[4・5ヶ月健診],[8・9ヶ月健診],[12ヶ月健診],[その他の健診]となります。[その他の健診]は月齢12ヶ月以上が対象となります。 同時に予防接種を希望される際は、⑥にて予防接種を選択してください。

花水こどもクリニック